## How to Find your Certificate of Clearance and Where to Submit

After you have gotten your fingerprints done and set up your CTC account:

- 1. Got to: <u>www.ctc.ca.gov</u> to check the status of your certificate of clearance
- 2. Click on "Search for an Educator"
- 3. Click on "Secured Search"
- 4. Enter your DOB and Social Security Number
- 5. Take a screenshot and save it as an image (the image should clearly show your name and the dates (the image below is a reference of what your COC will look like)

| C.GOV Tea                                                                             | mmission <sub>on</sub><br>Icher Credentialing |                                           |                                     |                                                  |                          |                                     |                           | ٩                                |
|---------------------------------------------------------------------------------------|-----------------------------------------------|-------------------------------------------|-------------------------------------|--------------------------------------------------|--------------------------|-------------------------------------|---------------------------|----------------------------------|
| 🏫 Login 🗌 Search                                                                      |                                               |                                           |                                     |                                                  |                          |                                     |                           |                                  |
|                                                                                       |                                               |                                           |                                     |                                                  |                          |                                     |                           |                                  |
| Jocument Number:                                                                      |                                               |                                           |                                     |                                                  |                          |                                     |                           |                                  |
| New Search<br>Las<br>Firs<br>Midal<br>Last Known County of Empl<br>Document Applicati | et Name Ac                                    | Fingerpri<br>tverse and Commission Action | nt Status Complete: N<br>Indicator: | o Action Require <sup>III</sup> fleg displayed.c | lick the Adverse and Com | missions Actions teb. If no fleg, v | iew adverse actions in th | e status field in the All docume |
| 1-1 of 1                                                                              |                                               |                                           |                                     |                                                  |                          |                                     |                           |                                  |
| Document Number                                                                       | Document Title                                | Status                                    | Term                                | Issue Date                                       | Expiration Date          | Original Issue Date                 | Grade                     | Special Grade                    |
| >                                                                                     | Certificate of Clearance                      | Valid                                     |                                     | 8/29/2016                                        | 9/1/2021                 | 8/29/2016                           |                           | - F                              |
| M M 14                                                                                |                                               |                                           |                                     |                                                  |                          |                                     |                           |                                  |

6. Upload the image to Taskstream and submit to Marrilee Boldt

Refer to "Certificate of Clearance Quick Tips" document for detailed information on setting up your account.